# **Connecticut Personal Income Tax Extensions**

## **Connecticut Extension Payment:**

Step 1:

Click on the below link

https://drs.ct.gov/eservices/ /#1

Step 2:

### Under Individuals section select "File an Extension".

#### **Businesses**

Register a new business, file returns and make payments without creating a myconneCT username. Available forms to file non-logged on include: Attorney Occupational Tax, Estate and Gift Tax, and Controlling Interest Tax. For other returns and filing options, login with your Connecticut Registration Number.

- > New Business/Need a CT Registration Number?
- > Make a Bill Payment
- > Apply/Renew Tax Exemption Form
- > File Returns/Extension

### Individuals

Individuals can make payments and file certain forms without logging in. Individuals filing Form CT-1040 or CT-1040NR/PY must log into their account by Creating a Username and password. DRS recommends you create a username for all filing transactions. > Make a Payment or Estimated Payment > File Returns/Taxes

- > File an Extension 🔶
- > Where's my Refund?
- > What's My 1099-G Amount? > Upload Earned Income Tax Credit (EITC) Documents
- > File your Earned Income Tax Credit (EITC) Protest
- > View Tax Calculators

#### **Additional Resources**

Shortcuts to other DRS resources

- > Make a Warrant Payment
- > myCTREC Connecticut Real Estate Conveyance Tax Electronic Filing Portal

and a second

- > Earned Income Tax Credit Information (EITC)
- > DRS Publications
- > New Businesses Portal
- > Individual Income Tax Information
- > Third Party Bulk Filers Information

Step 3:

Click on "File an Extension" under individual Extension.

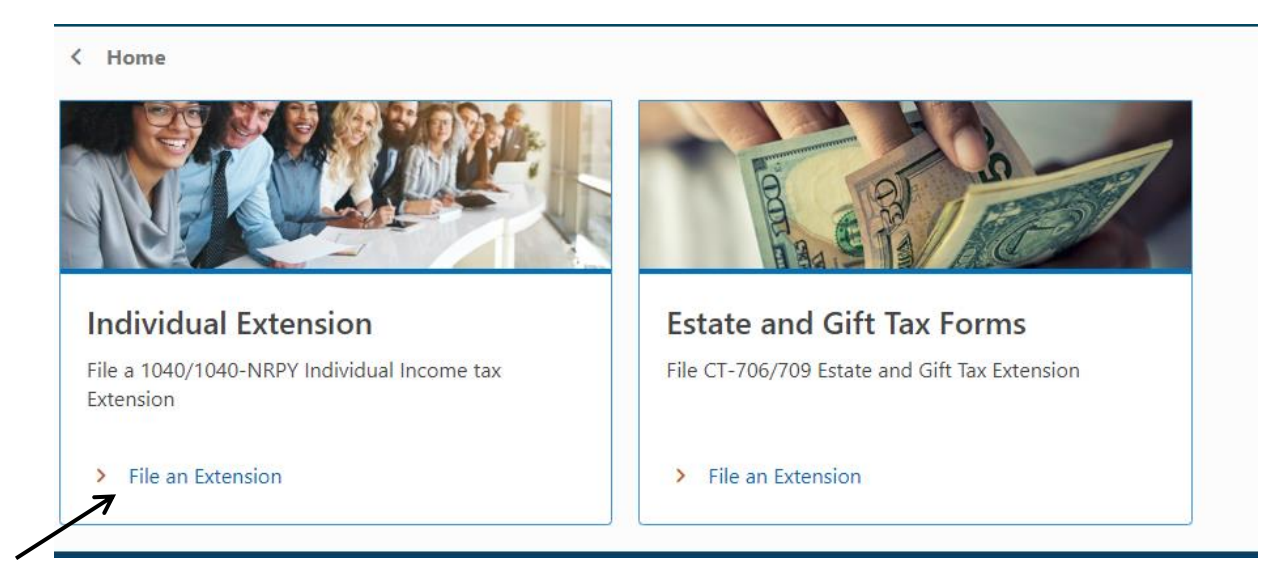

Step 4:

On the next page enter your Personal Information and address.

| Taxpayer Information             |
|----------------------------------|
| Please select your filing status |
| Required                         |
| Social Security Number (SSN) *   |
| Required                         |
| First Name *                     |
| Required                         |
| Middle Name                      |
|                                  |
| Last Name *                      |
| Required                         |
| Suffix                           |
|                                  |
| Phone *                          |
| Required                         |
| Email *                          |
| Required                         |
|                                  |

| Address Information            |                |                   |
|--------------------------------|----------------|-------------------|
| Country                        |                |                   |
| USA 🗸                          |                |                   |
| Street *                       |                |                   |
| Required                       |                |                   |
| Street 2                       |                |                   |
|                                |                |                   |
| Unit Type                      | Unit Number    |                   |
| ~                              |                |                   |
| City *                         | State          |                   |
| Required                       | CONNECTICUT 🗸  |                   |
| County                         | Zip Code *     |                   |
| ~                              | Required       |                   |
|                                |                |                   |
| ▲ Address needs to be verified | Verify Address |                   |
|                                |                |                   |
|                                |                |                   |
| Cancel                         |                | < Previous Next > |

After entering your address click on Verify Address and then click on next.

Step 5:

Enter the due amount and click on next.

| Non Logged-in CT-1040EXT                            | \$1.00<br>Payment Amount<br>15-Apr-2024<br>Due Date |                   |
|-----------------------------------------------------|-----------------------------------------------------|-------------------|
| Taxpayer Information Line Items                     | - · ·                                               |                   |
| I request a 6-month extension of time, to 10/15/202 | 4 to file a CT-1040 tax return for Income Year 2023 |                   |
| 1. Enter the amount of payment you would like t     | 1.00                                                |                   |
|                                                     |                                                     |                   |
| Cancel                                              |                                                     | < Previous Next > |

Step 6:

Select the payment mode and make the payment.

|                                                                                             | Paymen                         | t Amount        |   |                 |
|---------------------------------------------------------------------------------------------|--------------------------------|-----------------|---|-----------------|
|                                                                                             | <b>15-Apr-2024</b><br>Due Date |                 |   |                 |
| Taxpayer Information                                                                        | Line Items                     | Payment Options | ] |                 |
| Payment Options<br>How do you want to pay? *<br>Bank Account<br>Use your bank account to ma | ke an ACH debit payment        |                 |   |                 |
| Credit Card<br>Use your credit card to make                                                 | a payment                      |                 |   |                 |
| Cancel                                                                                      |                                |                 |   | < Previous Next |

# **Alternate way of Payment:**

- Form CT-1127 (Mail Voucher Form CT-1127 along with check to the department).